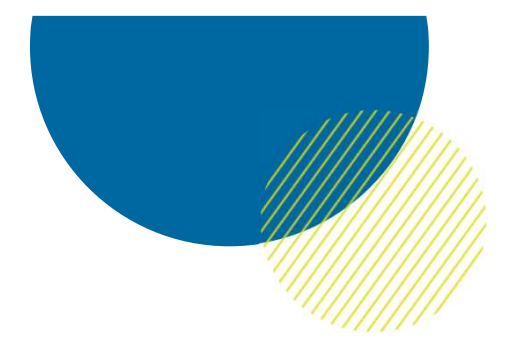

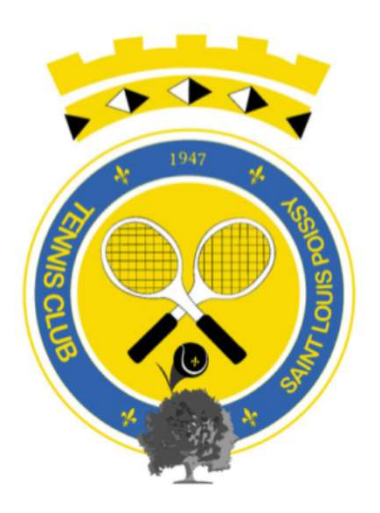

# Assemblée Générale TCSLP DIMANCHE 7 MARS 2021

PROCEDURE POUR SE CONNECTER A LA VISIOCONFERENCE SUR TEAMS

11111111111111111

## Introduction

Avec le contexte actuel le comité du TCSLP a décidé d'organiser cette année son assemblée générale en visioconférence via la solution Teams.

L'objectif est que, malgré cette situation que nous subissons tous, chacun des adhérents puissent participer à cette réunion annuelle.

Ce document décrit la procédure à suivre afin de pouvoir rejoindre la visioconférence Teams.

Nous vous conseillons de vous connecter 15 minutes avant le début de la réunion.

Il n'est pas nécessaire d'avoir un micro ou d'une webcam connectés à votre ordinateur.

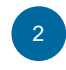

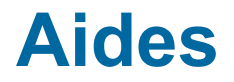

Si vous rencontrez un problème pour vous connecter à la visioconférence, envoyez-nous un message via Facebook Messenger, nous vous répondront aussi vite que possible.

Pour cela rendez-vous sur la page du TCSLP et cliquez sur le bouton « Message »:

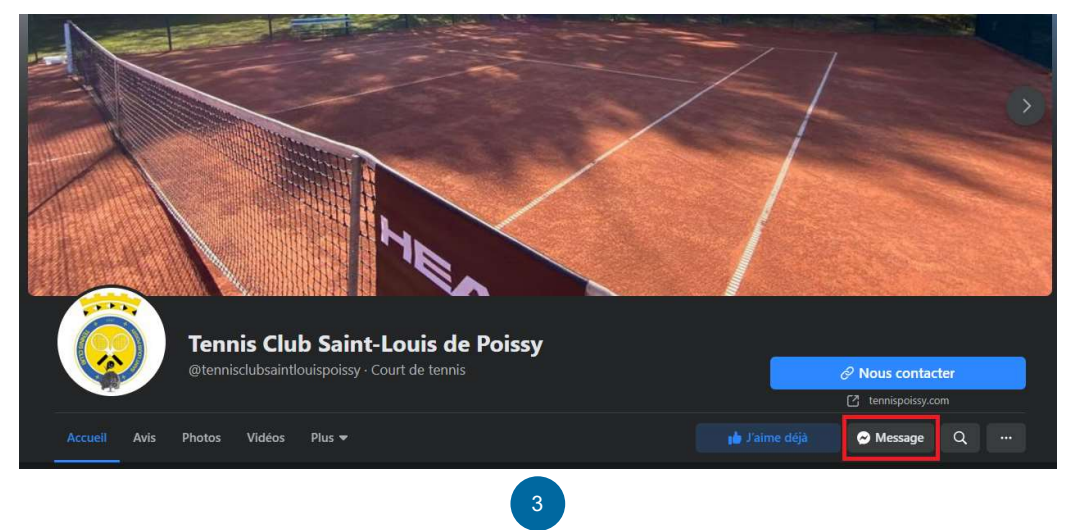

### **Comment rejoindre la visioconférence**

Un mail vous a été envoyé dernièrement: un lien vous permet d'accéder à la visioconférence sur la solution Teams, cliquez sur « <u>CLIQUEZ ICI POUR REJOINDRE LA VISIOCONFERENCE</u> ».

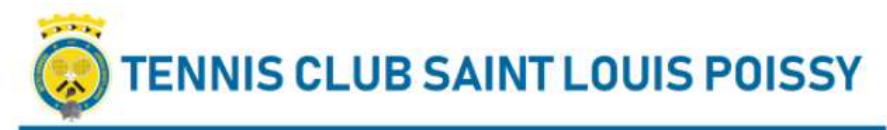

Chers adhérents,

Vous trouverez ci-dessous le lien internet pour vous connecter à la visioconférence que nous organisons à l'occasion de l'Assemblée Générale du TCSLP : dimanche 7 mars 2021 de 10h00 à 12h en visioconférence.

Il suffit de cliquer sur ce lien (vers l'outils TEAMS visioconférence) le dimanche 7 mars à 10h00:

#### CLIQUEZ ICI POUR REJOINDRE LA VISIOCONFERENCE

- Une page internet s'ouvre, qui vous demande "Comment voulez vous rejoindre la réunion?": Sélectionner "Continuer sur ce navigateur."
- Cela ouvrira l'application TEAMS depuis votre navigateur, qui vous invitera à rentrer votre Nom. Il vous suffira ensuite de cliquer sur rejoindre la réunion.

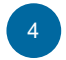

## **Comment rejoindre la visioconférence**

Si le clic sur le lien n'a pas ouvert automatiquement votre navigateur, je vous invite à suivre la procédure ci-dessous:

1. Clic droit sur le lien puis sélectionnez « Copier l'adresse du lien »

| Ouvrir le lien dans un nouvel onglet                 |
|------------------------------------------------------|
| Ouvrir le lien dans une nouvelle fenêtre             |
| Ouvrir le lien dans une fenêtre en navigation privée |
| Enregistrer le lien sous                             |
| Copier l'adresse du lien                             |
|                                                      |

2. Ouvrez votre navigateur, faîtes un clic droit dans la barre d'adresse, sélectionnez « Coller » puis tapez sur la touche « Entrée »

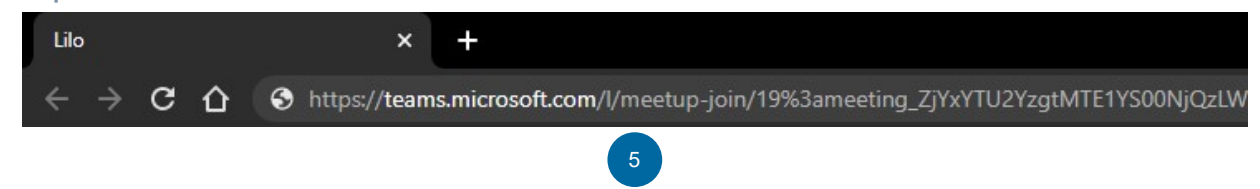

## **Comment rejoindre la visioconférence**

Une fois votre navigateur ouvert vous devez arriver automatiquement sur cette page. Cliquez sur l'option « Continuer sur ce navigateur ».

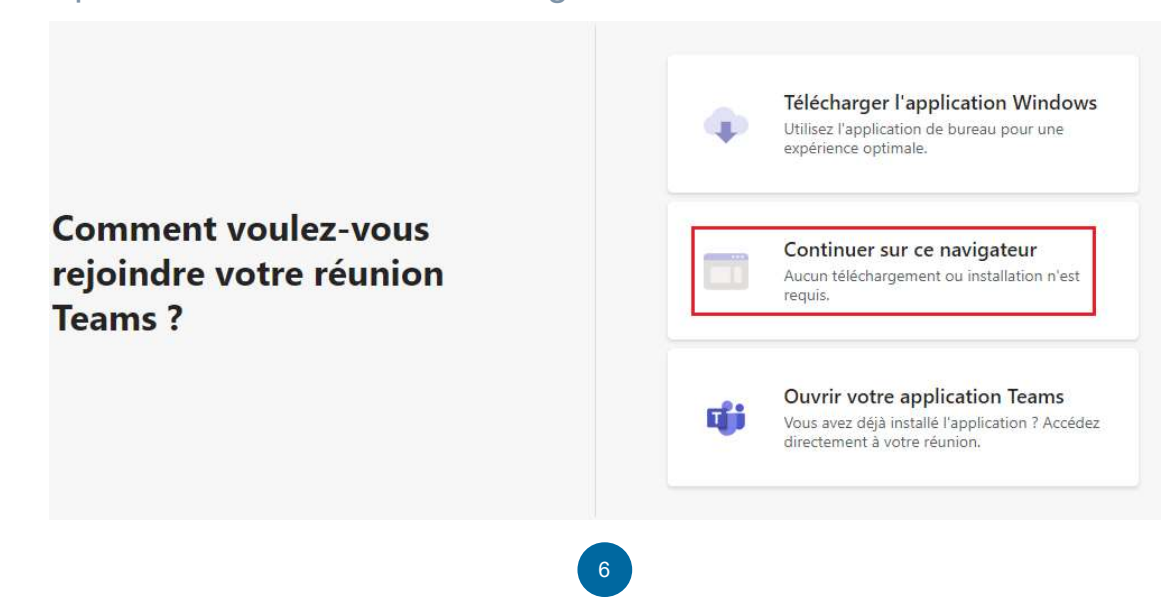

## **Comment rejoindre la visioconférence**

Dernière étape avant de rejoindre la visioconférence: nous vous conseillons de désactiver votre webcam ainsi que votre micro dans un 1<sup>er</sup> temps (vous pourrez le rallumer lorsque vous souhaiterez parler).

Renseignez votre prénom ainsi que votre nom dans la zone de texte (encadrée en vert).

Cliquez sur « Rejoindre maintenant ».

Attendez quelques instants le temps que nous validions votre accès à la réunion.

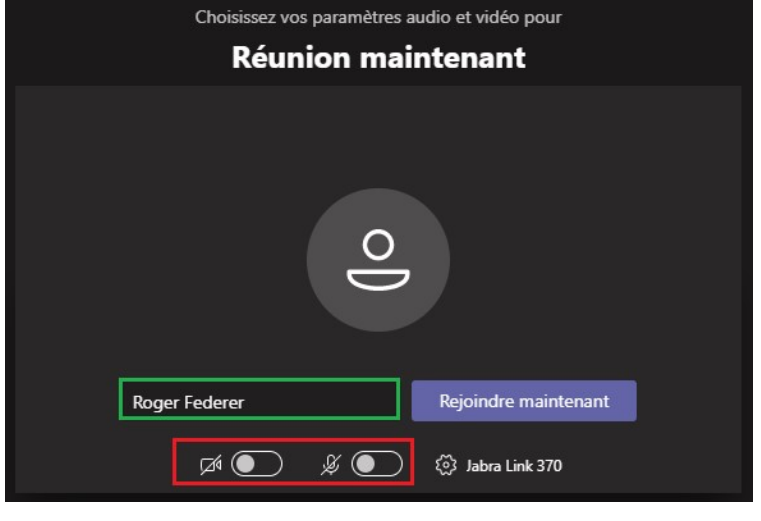

#### **Comment « lever la main »**

Afin de pouvoir acter les décisions au cours de cette assemblée générale la fonctionnalité « Lever la main » sera utilisée pour voter.

Il suffira dans ce cas là de cliquer sur le bouton encadré en rouge ci-dessous:

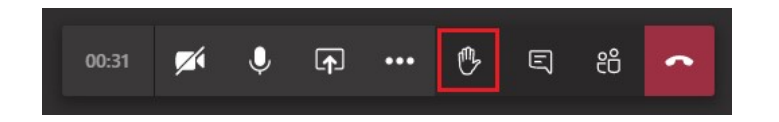

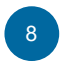